## Procédure d'installation de FortiClient VPN pour la HEPVS.

| <ol> <li>Après avoir téléchargé le fichier ZIP depuis la page<br/>indiquée dans l'e-mail, faites un clic droit sur le fichier et<br/>choisissez « Extraire tout »</li> </ol>                                                                                                    | <ol> <li>Laissez le dossier d'extraction par défaut et cliquez<br/>sur « Extraire »</li> </ol>                                                                                                    |
|----------------------------------------------------------------------------------------------------|----------------------------------------------------------------------------------------------------|
| Image: Second Second                            | <ul> <li>Extraire les dossiers compressés</li> <li>Sélectionner une destination et extraire les fichiers</li> <li>Les fichiers seront extraits dans ce dossier :</li> <li>Userratetstim/DownloadAInstallation VPN HEPVS</li> <li>Parcourir</li> <li>Afficher les dossiers extraits une fois l'opération terminée</li> </ul>                                                                                                    |
| S. Une fois le fichier ZIP décompressé, double-cliquez sur<br>« 1_Installation.exe »     ✓ Installation VPN HEPVS     ✓ Installation VPN HEPVS     ✓ Installation VPN HEPVS     ✓ Installation VPN HEPVS     ✓ Installation P     ✓ Installation P     ✓ Installation     ✓ Installation P     ✓ Installation P     ✓ Installatinse     ✓ Installation P     ✓ Installation P     ✓ Installatio | <ul> <li>4. Cela va vous ouvrir une fenêtre vous demandant<br/>les droits administrateurs. Pour ce faire, sur votre<br/>portable HEPVS vous devriez avoir accès au compte<br/><i>uadmin</i>. Cliquez sur « Autres choix », descendez<br/>dans la liste et sélectionnez le compte « uadmin ».<br/>En principe, le mot de passe devrait être le même<br/>que pour votre session principale.</li> </ul>                                                                                                    |
| 5. Cochez la case et cliquez sur « Suivant » deux fois Interest de la case et cliquez sur « Suivant » deux fois Interest de la case et cliquez sur « Suivant » deux fois Interest de la case et cliquez sur « Suivant » deux fois Interest de la case et cliquez sur « Suivant » deux fois Interest de la case et cliquez sur « Suivant » deux fois Interest de la case et cliquez sur « Suivant » deux fois Interest de la case et cliquez sur « Suivant » deux fois Interest de la case et cliquez sur « de la case et de la case et de                                                                                | <ol> <li> Et sur « Installer ». À la fin de l'installation, cliquez sur « Terminer ».</li> <li> Et sur « Installer ». À la fin de l'installation, cliquez sur « Terminer ».</li> <li> Et sur « Installer ». à la fin de l'installation de l'installation, cliquez sur « Terminer ».</li> <li> Il vous faudra à nouveau valider les droits administrateurs avec votre compte uadmin. Faites le puis validez en cliquant sur « Oui ».</li> </ol>                                                                                                    |
| Cela devrait vous indiquer que les clés ont été ajoutées correctement au registre. Validez avec « OK ».     Cela devrait sous indiquer que les clés ont été ajoutées correctement au registre. Validez avec « OK ».     Cela devrait vous indiquer que les clés ont été ajoutées correctement au registre. Validez avec « OK ».                                                                                                    | Editeur du Registre<br>Vajout d'informations peut involontairement modifier ou supprimer des valeurs et<br>endommager le fonctionnement de composants. Si vous n'êtes pas sûr de la source de ces<br>informations dans c.\Userstitstm\Downloads\Installation VPN HEPVS\2_Parametres.reg. ne<br>les ajoutez pas au Registre.<br>Ètes-vous sûr de vouloir continuer ?<br>10. Désormais vous aurez le raccourci de FortiClient<br>VPN sur votre bureau.<br>VPN sur votre bureau.<br>Quand ce système sera actif, vous pourrez lancer ce<br>programme |

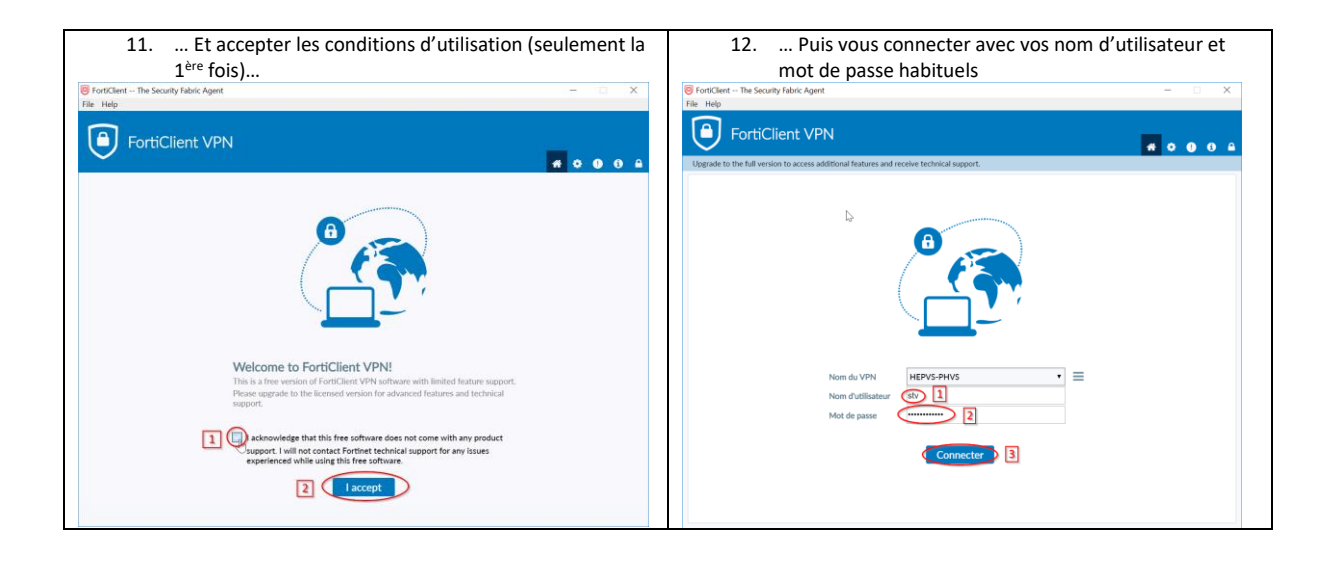